# Chapter 6 Notice

6-1 Inbox 6-1-1 Inquiry

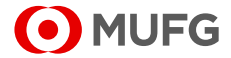

# 6-1 Inbox

MUFG Bank sends the mail messages to each customer to provide various information and notices.

## 6-1-1 Inquiry

This section describes how to inquire about a mail message. The mail messages are automatically deleted when expired.

### <u>Steps</u>

1. Select the Menu.

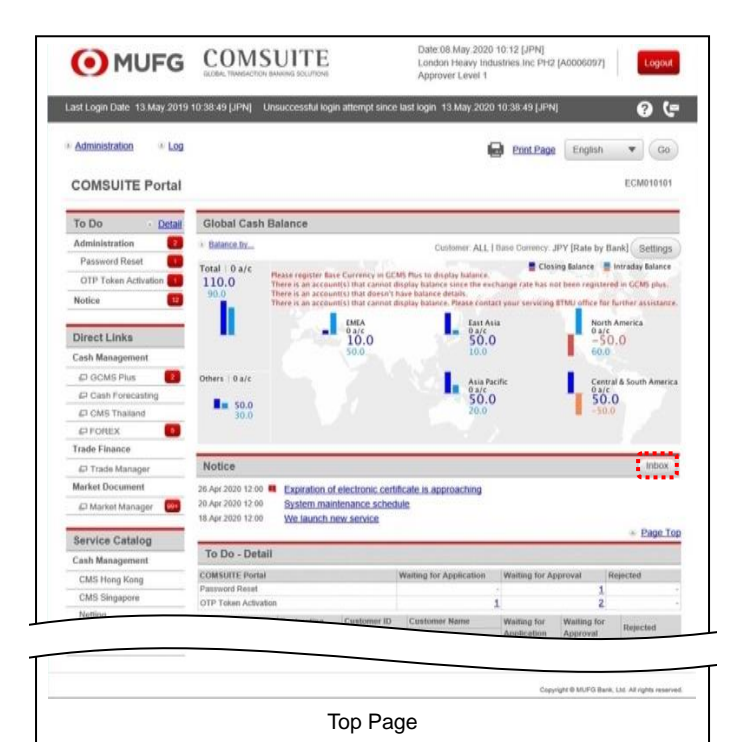

(1) Click the [Inbox] button above the [Notice] list.

The latest 99 mails are displayed on the

(1) Enter the search criteria.

[Notice] list on Top Page.

For details of each field, see the following "Search Criteria Description".

(2) Click on [Search] button.

MUFG

#### 2. Search for Mail Information.

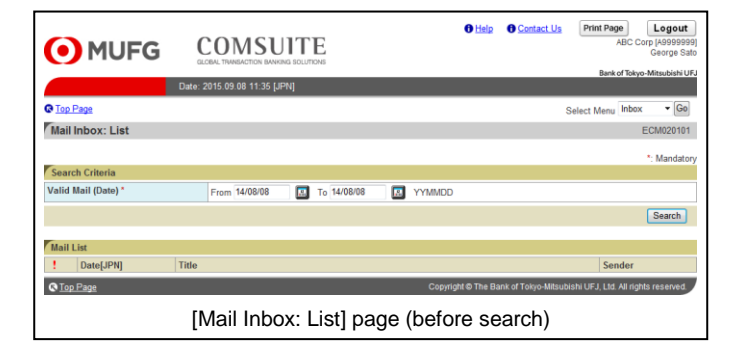

#### **Search Criteria Description**

• The "\*" symbol displayed on the screen indicates a mandatory field.

| Field                    | Description                                          | Remarks                                                                                    |
|--------------------------|------------------------------------------------------|--------------------------------------------------------------------------------------------|
| Search Criteria          |                                                      |                                                                                            |
| Valid Date (From / To) * | Specify a range of period when the mail is received. | Specify dates between the first day of<br>the month six months ago and the<br>present day. |

#### 3. Select the item from the list.

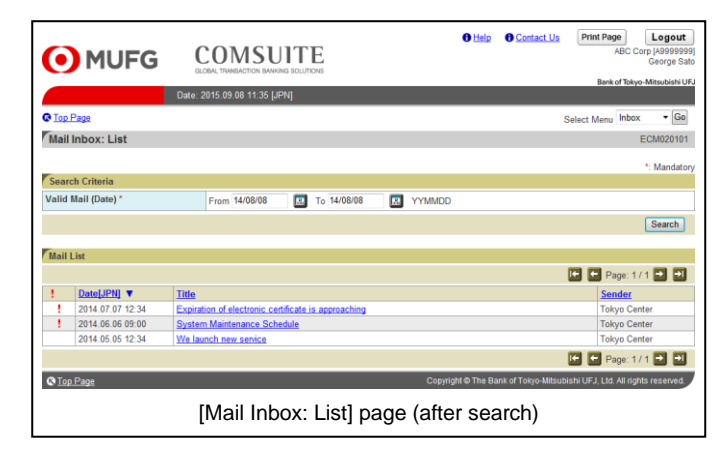

#### 4. Confirm the contents.

| <u>о</u> м.                | JFG COMSUITE<br>acide thread-thread sources Official O Contact Us Print Page Legout ABC Comp (Argospeet) George Salo George Salo                                                                                                    |  |  |
|----------------------------|----------------------------------------------------------------------------------------------------|--|--|
|                            | Date: 2015.09.08 11:35 [JPN]                                                                                                    |  |  |
| Top Page                   | Select Menu Inbox 👻 Go                                                                                                    |  |  |
| Mail Inbox: Details        |                                                                                                    |  |  |
|                            |                                                                                                    |  |  |
| Mail                       |                                                                                                    |  |  |
| Date [JPN]                 | 2014.06.06 09:00                                                                                                    |  |  |
| Title                      | System maintenance Schedule                                                                                                    |  |  |
| Sender                     | Tokyo Center                                                                                                    |  |  |
| Attachment                 | DAFile txt                                                                                                    |  |  |
| Message                    | You access to COMSUTE will be temporarly suspended during the following schedule maintenance period in April.<br>Firm 20:00 /PH on Sturdey, 20:15 0.42<br>To 10:00 /PH on Sindey, 20:15 0.427,<br>Please note that COMSUTE: sumabilities during the weekly scheduled system maintenance every Sunday between 12:00 and 18:00 /PH. |  |  |
| Mail ID                    | 0003                                                                                                    |  |  |
| C Back to List             |                                                                                                    |  |  |
| C Top Page                 | Copyright © The Bank of Tokyo-Mitsubishi UFJ, Ltd. All rights reserved.                                                                                                    |  |  |
| [Mail Inbox: Details] page |                                                                                                    |  |  |

(1) Click on [Title] link.

For details of each field, see the following "Screen Field Description".

(1) Confirm the contents.

For details of each field, see the following "Screen Field Description".

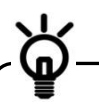

Click on [Back to List] link to return to the previous [Mail Inbox: List] page.

**End of Inquiry** 

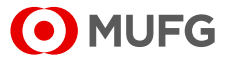

### **Screen Field Description**

| Field            | Description                          | Remarks                                |
|------------------|--------------------------------------|----------------------------------------|
| Mail List        |                                      |                                        |
| 1                | is displayed for important           |                                        |
|                  | messages.                            |                                        |
| Date[JPN]        | Displays the received date and       |                                        |
|                  | time.                                |                                        |
| Title            | Displays Title.                      |                                        |
| Sender           | Displays Sender.                     |                                        |
| Mail Information |                                      |                                        |
| Date [JPN]       | Displays the received date and time. |                                        |
| Sender           | Displays Sender.                     |                                        |
| Mail ID          | Displays Mail ID.                    |                                        |
| Mail             |                                      |                                        |
| Title            | Displays Title.                      | ! is displayed for important messages. |
| Attachment       | Displays the attachment file         | The file can be downloaded from the    |
|                  | name.                                | link.                                  |
| Message          | Displays the mail text.              |                                        |

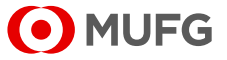